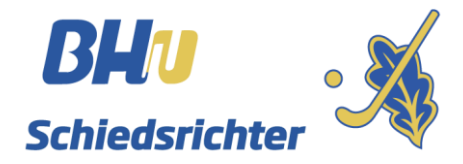

## Vereinsansetzungen Oberliga und Verbandsliga

Liebe Sportfreunde,

die Voraussetzungen für die Vereinsansetzungen in der Oberliga und Verbandsliga sind hergestellt und wir können in Zukunft **<u>zusätzlich</u>** das Ansetzungstool nutzen sofern hier Vereinsneutral angesetzt wird. Bei der Ansetzung wird der Verein als Schiedsrichter angesetzt. Der Vereinsschiedsrichterobmann hat weiterhin dafür Sorge zu tragen, dass er zwei entsprechend lizenzierte Schiedsrichter zum angesetzten Spiel abzustellen hat. Die Einteilung wird weiterhin auch über die Terminplankoordinatoren (Nord und Süd) verteilt.

Im Folgenden ein paar Screenshot zur Verdeutlichung. Bei einer Ansetzung über das Tool wird an den jeweiligen Obmann bzw. die hinterlegte E-Mail-Adresse eine E-Mail verschickt. Diese beinhalten im oberen Teil die aktuelle Ansetzung und im unteren Teil eine Liste aller aktuellen Ansetzungen. (sämtliche Screenshot's sind Beispiele)

## Hallo **ΩSSV Ulm 1846**,

Du hast die folgende neue Spielansetzung bekommen:

Liga 1. Verbandsliga - Herren Datum/Zeit 13.09.2019 20:00 Paarung SG Vill. / Schwenn - HC Konstanz

Deine aktuellen Ansetzungen:

| Datum/Zeit                 | Liga      | Paarung                                   | Spielort | SR-Partner |
|----------------------------|-----------|-------------------------------------------|----------|------------|
| 13.09.2019 20:00           | BAW-VL1-H | SG Vill. / Schwenn -<br>HC Konstanz       |          |            |
| 19.07.2020 11:00 BAW-VL1-D |           | HC Ludwigsburg 2 -<br>HC im TSG Heilbronn |          |            |

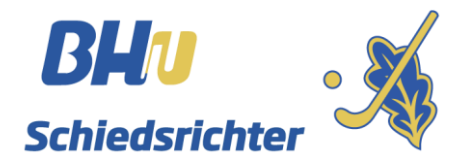

Sollte ein Spiel getauscht werden oder aus anderem Grund die Schiedsrichteransetzung entfallen, sendet das Tool ein entsprechendes E-Mail an den Obmann. Im unteren Teil stehen die noch bevorstehenden aktuellen Ansetzungen.

## Hallo ΩSSV Ulm 1846,

folgende Spielansetzung ist fr Dich entfallen :

Liga 1. Verbandsliga - Damen Datum/Zeit 19.07.2020 11:00 Paarung HC Ludwigsburg 2 - HC im TSG Heilbronn

Deine aktuellen Ansetzungen:

| Datum/Zeit       | Liga      | Paarung                             | Spielort | SR-Partner |
|------------------|-----------|-------------------------------------|----------|------------|
| 13.09.2019 20:00 | BAW-VL1-H | SG Vill. / Schwenn<br>- HC Konstanz |          |            |

Das Symbol vor dem Vereinsnamen ist nur für die Sortierung der Vereine nach Landesverbänden. HBW hat  $\Omega$ , Bayern hat  $\Delta$ . Die anderen Landesverbände haben andere Symbole.

Vorteil dieser Methode ist, dass der Obmann mit der HockeyClubNummer des Vereins Zugriff auf www.sperrtermine.de hat und sich dort, wie ein Schiedsrichter einloggen kann. Auf der Webseite www.bayernhockey.de findet Ihr im Adressbuch → Bereich: Bayern → Verein auswählen Eure 3-stellige HockeyClubNummer. Alle Vereine des BHV wurden bereits im Ansetzertool angelegt. Die E-Mail-Adresse des Obmanns von der Seite www.bayernhockey.de wurde hinterlegt.

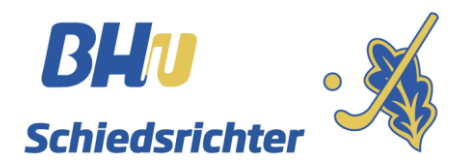

Bitte geht zunächst auf die Seite <u>www.sperrtermine.de</u>.

| Terminz                                 | USAGEN-                                                                                                    | OOL                                                                                                    |                          | [ <u>Anmelden</u> ]                  |
|-----------------------------------------|----------------------------------------------------------------------------------------------------|----------------------------------------------------------------------------------------------------|--------------------------|--------------------------------------|
| Übersicht                               | Mein Account                                                                                                    | Datenschutz                                                                                                    | Impressum                |                                      |
| <b>WILLKOMMER</b><br>Geben Sie Ihre Log | <b>N BEIM TERM</b><br>gin-Nummer und                                                                                                    | INZUSAGEN-TO                                                                                                    | DOL.                     |                                      |
| Login-Nummer:<br>Kennwort:              | □ Ich bin dam<br>meine erfasster<br>Kommunikation<br>Terminzusagen,<br>geschlossenen<br>Systems verarb<br>Zwecke der Ter<br>jeweiligen Teiln<br>Daten hierfür b<br>gemacht werde<br>verpflichte ich r<br>persönlichen D<br>vertraulich zu b<br>eigenen Gebrau<br>nicht an Dritte v | it einverstanden, da<br>1 Daten (Adress- un<br>sdaten sowie<br>innerhalb des<br>Benutzerkreises die<br>eitet werden und zu<br>minkoordination de<br>ehmern, die diese<br>enötigen, zugänglic<br>n. Im weiteren<br>nich, die erhaltenen<br>aten anderer Persoo<br>ehandeln, nur für d<br>uch zu nutzen und<br>weiter zugeben. | sss<br>d<br>h<br>h<br>en |                                      |
| Hinweis: Mit der B                      | enutzung dieses I                                                                                                    | Programmes stimm                                                                                                    | en Sie der interne       | n Weiterverarbeitung ihrer Daten zu. |
| Weiterführende Inf                      | formationen erha                                                                                                    | ten Sie auf Anfrage                                                                                                    | bei stgentzmer@          | gmx.de.                              |
| Kennwort vergess                        | en wenn Sie Ihr K                                                                                                    | ennwort nicht mehr                                                                                                    | wissen.                  |                                      |
| Noch kein Kennwo                        | ort wenn Sie noch                                                                                                    | kein Kennwort habe                                                                                                    | en.                      |                                      |

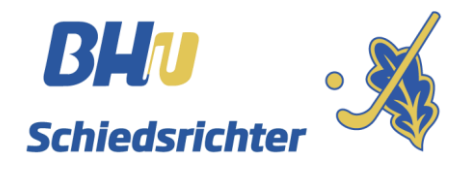

Bitte lässt Euch vom System ein Kennwort zuschicken. Z.B. über die HockeyClubNummer.

| Terminzusagen-Tool                                                                         |                                                          |                                          |                    |                                                                                       |  |  |
|--------------------------------------------------------------------------------------------|----------------------------------------------------------|------------------------------------------|--------------------|---------------------------------------------------------------------------------------|--|--|
| Übersicht                                                                                  | Mein Account                                             | Datenschutz                              | Impressum          |                                                                                       |  |  |
| KENNWORT V<br>Verwenden Sie die<br>Geben Sie hierfür o<br>Login-Nummer:<br>Oder<br>E-Mail: | ERGESSEN<br>ses Formular, um<br>entweder ihre Log<br>299 | sich ein neues Ken<br>gin-Nummer oder il | nwort an ihre im S | System hinterlegte E-Mail-Adresse zusenden zu lassen.<br>terlegte E-Mail-Adresse ein. |  |  |

Danach geht ein E-Mail an den Obmann raus. Sollte hier kein E-Mail kommen, bitte unbedingt mit dem BHV-SRA Kontakt aufnehmen. Absender der Kennwort-E-Mail ist der Betreiber des Tools stefan.gentzmer@gentzmer.de

Dein neues Kennwort für www.sperrtermine.de lautet: @\_\_\_\_\_

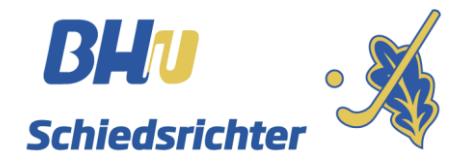

Nach dem 1. Login verlangt das Tool die Daten zu ergänzen. (siehe rote Zeile) Dadurch habt Ihr die Möglichkeit die Daten aktuell zu halten. Bitte beachtet, dass hier keine Verknüpfung zur Seite des BHV stattfindet. Das Tool arbeitet eigenständig. Ihr seid <u>selbst verantwortlich</u> für die korrekten Daten.

| TERMINZ                                                                                                    | USAGEN-                                       | Γοοι                                     | Willkommen Heidenheimer SB (299)! [ <u>Abmelden</u>                                       |                         |
|----------------------------------------------------------------------------------------------------|-----------------------------------------------|------------------------------------------|-------------------------------------------------------------------------------------------|-------------------------|
| Übersicht                                                                                                    | Mein Account                                  | Datenschutz                              | Impressum                                                                                 |                         |
| MEINE DATE!<br>Verwenden Sie die<br>Ihre Login-Numm                                                                                       | N<br>eses Formular, um<br>er, Nachname, Vo    | n ihre Adressdaten,<br>rname und Geburts | Telefonnummern und die E-M<br>datum sind nicht änderbar.<br>fon E-Mail) ernänzen/aktualis | Mail-Adresse zu ändern. |
| HockeyClub-Nun<br>Nachname:<br>Vorname:<br>Geburtsdatum:<br>Adresse:<br>Plz/Ort:<br>Telefon 1:<br>Telefon 2:<br>Mobiltelefon:<br>Telefax: | 89518                                         | Heidenheim                               |                                                                                           |                         |
| E-Mail:<br>Max. Entfernung<br>Nur ein Spiel pro                                                                                           | schiri@hsb<br>(km): 999<br>o Tag:<br>Änderung | -hockey.de<br>en speichern               |                                                                                           |                         |

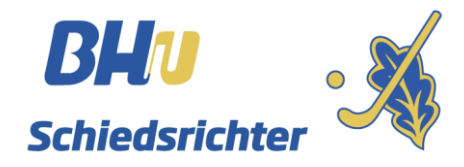

Nachdem die Daten ergänzt wurden, kann die Maske abgespeichert werden.

| TERMIN                                | zusagen-7                        | Γοοι                | Willkommen Heidenheimer SB (299)! [ <u>Abmelden</u> ] |                      |              |
|---------------------------------------|----------------------------------|---------------------|-------------------------------------------------------|----------------------|--------------|
| Übersicht                             | Mein Account                     | Datenschutz         | Impressum                                             |                      |              |
| MEINE DAT                             | <b>EN</b><br>dieses Formular, um | n ihre Adressdaten, | Telefonnummern u                                      | nd die E-Mail-Adress | e zu ändern. |
| Ihre Login-Num                        | mer, Nachname, Vo                | rname und Geburt    | sdatum sind nicht ä                                   | nderbar.             |              |
| HockeyClub-N<br>Nachname:<br>Vorname: | ummer: 299<br>Heidenheim         | ner SB              |                                                       |                      |              |
| Geburtsdatum:                         | : 01.01.1980                     | 22                  |                                                       |                      |              |
| Plz/Ort:<br>Telefon 1:<br>Telefon 2:  | 89522                            | Heidenheim an       | der Brenz                                             |                      |              |
| Mobiltelefon:                         | +49171208                        | 5621                |                                                       |                      |              |
| E-Mail:                               | schiri@hsb                       | -hockey.de          |                                                       |                      |              |
| Max. Entfernur                        | ng (km): 999                     |                     |                                                       |                      |              |
| Nur ein Spiel p                       | oro Tag: 🗋<br>Änderung           | en speichern        |                                                       |                      |              |

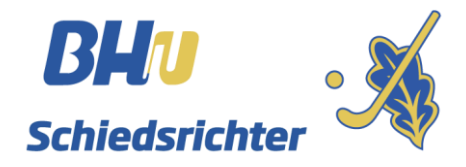

Die Terminzusagen werden wir **aktuell nicht** nutzen. Hier braucht erstmal nichts eingegeben zu werden. Solltet Ihr Ansetzungen haben, stehen diese auch hier auf dieser Seite. Dadurch kann auch der aktuelle Stand geprüft werden. Ansetzungen in Planung werden hier ebenso angezeigt.

| Übersicht       | Mein Account          | Datenschutz Imp   | ressum             |                           |                      |
|-----------------|-----------------------|-------------------|--------------------|---------------------------|----------------------|
| Terminzus       | sagen und Ans         | ETZUNGEN          |                    |                           |                      |
| Freitag, 13. Se | ptember 2019          | Onicht verfügbar  | ganztags verfügbar | O eingeschränkt verfügbar |                      |
| Samstag, 14. S  | eptember 2019 (NEU)   | Onicht verfügbar  | ganztags verfügbar | O eingeschränkt verfügbar |                      |
| Sonntag, 15. S  | eptember 2019 (NEU)   | O nicht verfügbar | ganztags verfügbar | O eingeschränkt verfügbar |                      |
| Samstag, 21. S  | eptember 2019 (NEU)   | O nicht verfügbar | ganztags verfügbar | O eingeschränkt verfügbar |                      |
| Sonntag, 22. S  | eptember 2019 (NEU)   | O nicht verfügbar | ganztags verfügbar | O eingeschränkt verfügbar |                      |
| Samstag, 28. S  | eptember 2019 (NEU)   | O nicht verfügbar | ganztags verfügbar | O eingeschränkt verfügbar |                      |
| Sonntag, 29. S  | eptember 2019 (NEU)   | O nicht verfügbar | ganztags verfügbar | O eingeschränkt verfügbar |                      |
| Donnerstag, 0   | 3. Oktober 2019 (NEU) | O nicht verfügbar | ganztags verfügbar | O eingeschränkt verfügbar |                      |
| Samstag, 05. 0  | Oktober 2019 (NEU)    | O nicht verfügbar | ganztags verfügbar | O eingeschränkt verfügbar |                      |
| Sonntag, 06. C  | ktober 2019 (NEU)     | O nicht verfügbar | ganztags verfügbar | O eingeschränkt verfügbar |                      |
| Donnerstag, 1   | 0. Oktober 2019 (NEU) | O nicht verfügbar | ganztags verfügbar | O eingeschränkt verfügbar |                      |
| Samstag, 12. (  | Oktober 2019 (NEU)    | Onicht verfügbar  | ganztags verfügbar | O eingeschränkt verfügbar |                      |
| Sonntag, 13. C  | ktober 2019 (NEU)     | Onicht verfügbar  | ganztags verfügbar | O eingeschränkt verfügbar |                      |
| Mittwoch, 01.   | Juli 2020             | O nicht verfügbar | ganztags verfügbar | O eingeschränkt verfügbar |                      |
|                 |                       |                   |                    |                           | Änderungen speichern |

Nachdem die Ansetzungen übers Tool verschickt worden sind, findet Ihr die Ansetzungen auf der BHV Seite, wie gewohnt als "Beobachter". Leider muss dieser Schritt weiterhin manuell vom BHV-SRA gemacht werden, daher kann es eine Zeitdifferenz geben. Spätestens vor dem Spiel sollten die Daten aktuell sein.

So ich hoffe das dieser Schritt für Alle eine Erleichterung mit sich bringt. Auf jeden Fall können wir so zusätzlich sicherstellen, dass jeder Verein informiert wurde. Die Vereine müssen nur ihr Profil pflegen, das können wir nicht!

Bei Rückfragen stehe wir vom BHV-SRA euch gerne zur Verfügung,